# TOMPKINS

## Reconnecting to Quicken & Quickbooks On or After April 9

### **QuickBooks** Online

If you connect to your Treasury Management account via QuickBooks Online, you will need to update your credentials within QuickBooks after establishing your Digital ID (username) and password.

Follow the below steps to disconnect your accounts and reconnect them with your updated credentials.

To update your credentials, launch QuickBooks, navigate to Transactions > Bank Transactions. Once your accounts appear, click the account tile, then on the pencil icon, and click on Edit Account Info.

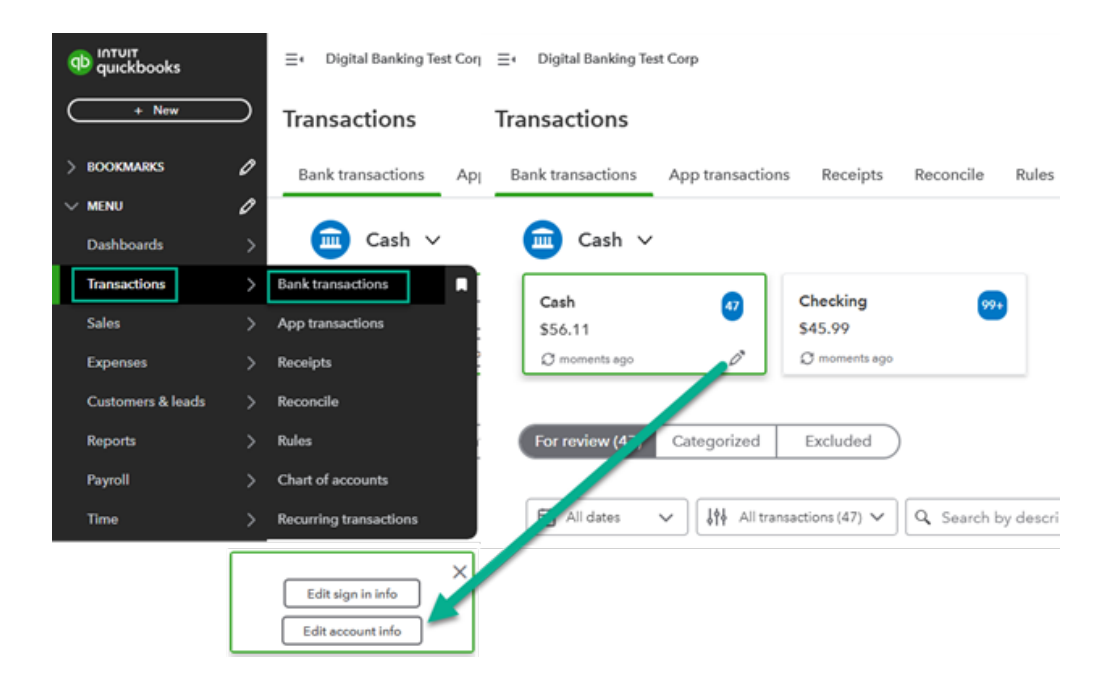

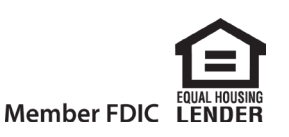

Choose 'Disconnect this account on save', choose Yes, then Save. Complete these steps for each account.

|                          | Edit Account          | ×        |
|--------------------------|-----------------------|----------|
| Account name*            |                       |          |
| Cash                     |                       |          |
| Account type*            | i Detail type*        |          |
| Bank                     | ✓ Cash on hand        | $\sim$   |
| Make this a subaccount   |                       |          |
|                          |                       |          |
|                          |                       |          |
|                          |                       |          |
| Disconnect this acco     | unt on save           |          |
|                          |                       |          |
|                          |                       |          |
| Disconnect this accou    | nt on save            |          |
|                          |                       |          |
|                          |                       |          |
|                          |                       |          |
|                          |                       |          |
|                          |                       |          |
|                          |                       | 1        |
| € <u>Video tutorials</u> | Cancel                | Save 🗸   |
|                          |                       |          |
|                          |                       |          |
| r                        |                       | 7        |
|                          |                       |          |
|                          |                       |          |
|                          |                       |          |
|                          |                       |          |
|                          |                       |          |
| Are you sur              | e you want to disconn | ect this |
| Dank accol               | Int from your QBO ac  | countr   |
| 1                        | lo Yes                |          |
|                          |                       | -        |
| L.                       |                       |          |

To reconnect, open Settings (top-right corner, looks like a gear or cog wheel), Tools > Import Data.

| YOUR COMPANY         | LISTS                  | TOOLS               | PROFILE                   |
|----------------------|------------------------|---------------------|---------------------------|
| Account and settings | All lists              | Order checks 🖉      | Subscriptions and billing |
| Manage users         | Products and services  | Import data         | Feedback                  |
| Custom form styles   | Recurring transactions | Import desktop data | Privacy                   |
| Chart of accounts    | Attachments            | Export data         | Switch company            |
| Vorkers' comp        | Custom fields          | Reconcile           |                           |
| Set the desktop app  | Tags                   | Budgeting           |                           |
| Additional info      | Rules                  | Audit log           |                           |
|                      |                        | Share screen        |                           |
|                      |                        | Resolution center   |                           |

Select Record type 'Bank Data' from the dropdown then press Import.

| E∗ Digital Banking Test Corp<br>Import data | 😒 Business Feed 🔒 Contact experts 🛛 🧐 Hulp | ш | ۹ | ٥ | 8 | 0 |
|---------------------------------------------|--------------------------------------------|---|---|---|---|---|
| What do you want to import?                 |                                            |   |   |   |   |   |

Choose 'Find your bank' on the right, Search for 'Tompkins' then choose Tompkins Community Bank Treasury Management.

|                               |                                             | RECOMMENDED           |
|-------------------------------|---------------------------------------------|-----------------------|
| Bring                         | in transac                                  | ctions                |
| Link your act                 | counts to save time                         | on entering bank      |
|                               | Q Find your bar                             | nk                    |
| Select from t<br>10,000+ loca | these popular banks<br>al and international | s or search<br>banks. |
| citi                          |                                             |                       |
| 11                            | WELLS                                       |                       |
| Capital                       | USbank                                      |                       |
|                               |                                             | Continue              |

| Let'     | s get a picture of your profits                                             |   |
|----------|-----------------------------------------------------------------------------|---|
| Conne    | ct your bank or credit card to bring in your transactions.                  |   |
| Tomp     | kins                                                                        | × |
| 8 out of | 8 results for <b>Tompkins</b>                                               |   |
|          | Tompkins Community Bank Treasury Management<br>https://www.tompkinsbank.com | Î |

Enter your new Digital ID as your username, followed by your Treasury Management password, then Continue. Verify. Then, choose what to connect.

| ntuit securely stores this info. We'll use it to regularly access your account<br>data and share it with QuickBooks Online Edition.<br>Jsername<br>Enter your new Treasury Management Digital ID here<br>Tessword  Show<br>Torgot your sign-in? Let's go find it<br>Back Continue<br>Digit in to account<br>assessed<br>Continue<br>Digit in to account<br>safe, Tompkins Community Bank Treasury<br>lanagement is asking for additional verification.<br>ow would you like to receive the one-time passcode?<br>Call to<br>Back Continue<br>Back Continue<br>dich accounts do you want to connect?<br>All pull transactions from the selected accounts from 01/01/2024. Or you can select<br>ent date to pull transactions from. Some bank limitations may apply.<br>typer (01/01/2024)  Connec                                                                                                    | -                                                                                                    |                                                                                                |
|----------------------------------------------------------------------------------------------------|----------------------------------------------------------------------------------------------------|------------------------------------------------------------------------------------------------|
| Idename Enter your new Treasury Management Digital ID here Password ● Show Forgot your sign-in? Let's go find it  Eack Continue  Continue                                                                                                    | Intuit securely stores this info. We'll u<br>data and share it with QuickBooks C                                                                                                    | use it to regularly access your account<br>Online Edition.                                     |
| Jaename Enter your new Treasury Management Digital ID here Password  © Show  Corrinue  Back Continue  Decep your sign-in? Let's go find it  Decep your accounts safe, Tompkins Community Bank Treasury: anagement is asking for additional verification.  ow would you like to receive the one-time passcode?  Text to  Call to  Back Continue  ich accounts do you want to connect?  it pull transactions from the selected account from 01/01/2024. Or you can select ent date to pull transactions from. Some bank limitations may apply.  t year (01/01/2024) Connec                                                                                                    |                                                                                                    |                                                                                                |
| Enter your new Treasury Management Digital ID here  Password  © Show  Grogot your sign-in? Let's go find it  Back Continue  Go (Continue  Continue  Descy your accounts safe, Tompkins Community Bank Treasury lanagement is asking for additional verification.  ow would you like to receive the one-time passcode?  Call to  Back Continue  dich accounts do you want to connect?  diff pull transactions from the selected accounts from 01/01/2024. Or you can select ent date to pull transactions from. Some bank limitations may apply.  typear (01/01/2024) Connec                                                                                                    | Username                                                                                                    |                                                                                                |
| Password ● Show                                                                                                    | Enter your new Treasury Managem                                                                                                    | ent Digital ID here                                                                            |
| I continue Continue Continue Continue Continue Continue Continue Continue Continue Continue Continue Continue Continue Continue Continue Continue Continue Continue Continue Continue Continue Continue Continue Continue Continue                                                                                                    | Password                                                                                                    | Show                                                                                           |
| Back Continue   Continue Continue Continue Continue Continue Continue Continue Continue In the accounts sofe, Tompkins Community Bank Treasury lanagement is asking for additional verification. Continue Continue In text to Continue Stack Continue Continue Contract or provide the open state of the accounts of the selected accounts from 01/01/2024. Or you can select ent date to pull transactions from the selected accounts from 01/01/2024. Or you can select ent date to pull transactions from the selected account |                                                                                                    |                                                                                                |
| Back       Continue         Image: Continue       Continue         Image: Continue       <                                                                                                    | Forgot your sign-in? Let's go find it                                                                                                    |                                                                                                |
| Back       Continue         Image: Continue       Continue         Image: Continue       Continue         Continue       Continue         Image: Continue       Continue         Image: Continue       Continue                                                                                                    |                                                                                                    |                                                                                                |
| Dign in to accounts Sign in to account Weep your accounts safe, Tompkins Community Bank Treesury lanagement is asking for additional verification. ow would you like to receive the one-time passcode? Text to Continue Back Continue Additional verification was apply. All pull transactions from the selected accounts from 01/01/2024. Or you can select ent date to pull transactions from. Some bank limitations may apply. typer (01/01/2024) v Connect                                                                                                    |                                                                                                    | Back Continue                                                                                  |
| Sign in to account         b keep your accounts safe, Tompkins Community Bank Treasury lanagement is asking for additional verification.         ow would you like to receive the one-time passcode? <ul> <li>Text to</li> <li>Call to</li> <li>Back</li> <li>Continue</li> <li>ich accounts do you want to connect?</li> <li>if pull transactions from the selected accounts from 01/01/2024. Or you can select ent date to pull transactions from. Some bank limitations may apply.</li> <li>typer (01/01/2024)</li> <li>Connect</li> </ul>                                                                                                    | ⊕ ≒ (                                                                                                    |                                                                                                |
| Sign in to account         Diverse your accounts safe, Tompkins Community Bank Treasury lanagement is asking for additional verification.         ow would you like to receive the one-time passcode?         Text to         Call to         Back       Continue         ich accounts do you want to connect?         vill pull transactions from the selected accounts from 01/01/2024. Or you can select ent date to pull transactions from. Some bank limitations may apply.         typear (01/01/2024)       v                                                                                                    |                                                                                                    |                                                                                                |
| b keep your accounts safe, Tompkins Community Bank Treasury   anagement is asking for additional verification.   ow would you like to receive the one-time passcode?   Text to   Call to   Back Continue ich accounts do you want to connect?    ill pull transactions from the selected accounts from 01/01/2024. Or you can select ent date to pull transactions from. Some bank limitations may apply.  t year (01/01/2024)  Connect                                                                                                    | Sign in to account                                                                                                    |                                                                                                |
| anagement is asking for additional verification.  ow would you like to receive the one-time passcode?  Call to Back Continue Back Continue  ich accounts do you want to connect?  ill pull transactions from the selected accounts from 01/01/2024. Or you can select ent date to pull transactions from. Some bank limitations may apply.  t year (01/01/2024)  Connec                                                                                                    | o keep your accounts safe, Tompkir                                                                                                    | ns Community Bank Treasury                                                                     |
| ow would you like to receive the one-time passcode?     Text to     Call to   Back Continue Back Continue Control Connect?                                                                                                    | lanagement is asking for additiona                                                                                                    | i verification.                                                                                |
| Text to Call to Back Continue Back Continue dil pull transactions from the selected accounts from 01/01/2024. Or you can select ent date to pull transactions from. Some bank limitations may apply. t year (01/01/2024) Connect                                                                                                    | low would you like to receive the o                                                                                                    | one-time passcode?                                                                             |
| Call to Call to Back Continue Back Continue Connect?                                                                                                    |                                                                                                    |                                                                                                |
| Connect                                                                                                    | Text to                                                                                                    |                                                                                                |
| Back       Continue         ich accounts do you want to connect?         vill pull transactions from the selected accounts from 01/01/2024. Or you can select ent date to pull transactions from. Some bank limitations may apply.         t year (01/01/2024)         v                                                                                                    |                                                                                                    |                                                                                                |
| Back       Continue         ich accounts do you want to connect?         fill pull transactions from the selected accounts from 01/01/2024. Or you can select ent date to pull transactions from. Some bank limitations may apply.         typear (01/01/2024)           typear (01/01/2024)                                                                                                    |                                                                                                    |                                                                                                |
| Back       Continue         iich accounts do you want to connect?         vill pull transactions from the selected accounts from 01/01/2024. Or you can select ent date to pull transactions from. Some bank limitations may apply.         t year (01/01/2024)           t year (01/01/2024)                                                                                                    |                                                                                                    |                                                                                                |
| Back       Continue         iich accounts do you want to connect?         vill pull transactions from the selected accounts from 01/01/2024. Or you can select ent date to pull transactions from. Some bank limitations may apply.         t year (01/01/2024)         v                                                                                                    |                                                                                                    |                                                                                                |
| ich accounts do you want to connect?                                                                                                    |                                                                                                    | Back Continue                                                                                  |
| ich accounts do you want to connect?                                                                                                    |                                                                                                    |                                                                                                |
| ich accounts do you want to connect?                                                                                                    |                                                                                                    |                                                                                                |
| ich accounts do you want to connect?                                                                                                    |                                                                                                    |                                                                                                |
| In accounts do you want to connect?                                                                                                    |                                                                                                    |                                                                                                |
| fill pull transactions from the selected accounts from 01/01/2024. Or you can select<br>ent date to pull transactions from. Some bank limitations may apply.<br>t year (01/01/2024)                                                                                                    | A de la construction de la defension de la defension de la def | 1.1.2.2.2.2.2.2.2.2.2.2.2.2.2.2.2.2.2.2                                                        |
| Ail pull transactions from the selected accounts from 01/01/2024. Or you can select         ent date to pull transactions from. Some bank limitations may apply.         t year (01/01/2024)         V                                                                                                    | nich accounts do you wan                                                                                                    | nt to connect?                                                                                 |
| will pull transactions from the selected accounts from 01/01/2024. Or you can select         ent date to pull transactions from. Some bank limitations may apply.         t year (01/01/2024)         •                                                                                                    | nich accounts do you wan                                                                                                    | nt to connect?                                                                                 |
| ill pull transactions from the selected accounts from 01/01/2024. Or you can select<br>ent date to pull transactions from. Some bank limitations may apply.<br>t year (01/01/2024)                                                                                                    | nich accounts do you wan                                                                                                    | it to connect?                                                                                 |
| ent date to pull transactions from. Some bank limitations may apply. t year (01/01/2024)                                                                                                    | nich accounts do you wan                                                                                                    | it to connect?                                                                                 |
| t year (01/01/2024) V                                                                                                    | nich accounts do you wan                                                                                                    | It to connect?                                                                                 |
| Connec                                                                                                    | will pull transactions from the selected a                                                                                                    | It to connect?<br>accounts from 01/01/2024. Or you can select<br>e bank limitations may apply. |
| Connec                                                                                                    | will pull transactions from the selected a<br>rent date to pull transactions from. Some<br>st year (01/01/2024)                                                                                                    | accounts from 01/01/2024. Or you can select<br>e bank limitations may apply.                   |
|                                                                                                    | will pull transactions from the selected a rent date to pull transactions from. Some st year (01/01/2024)                                                                                                    | accounts from 01/01/2024. Or you can select<br>e bank limitations may apply.                   |
|                                                                                                    | will pull transactions from the selected a rent date to pull transactions from. Some st year (01/01/2024)                                                                                                    | nt to connect?<br>Accounts from 01/01/2024. Or you can select<br>e bank limitations may apply. |
|                                                                                                    | hich accounts do you wan<br>will pull transactions from the selected a<br>rent date to pull transactions from. Some<br>st year (01/01/2024)                                                                                                    | accounts from 01/01/2024. Or you can select<br>e bank limitations may apply.                   |

**Need Assistance?** 

Please call us at 888-273-3210.

#### **QuickBooks Desktop**

If you connect to your Treasury Management account via QuickBooks Desktop, you will need to update your username within QuickBooks after establishing your Digital ID (username) and password.

To update, click the bank icon in your account tile(s) > Disable Bank Feeds > Enter updated username in Account Customer ID field > Save & Close

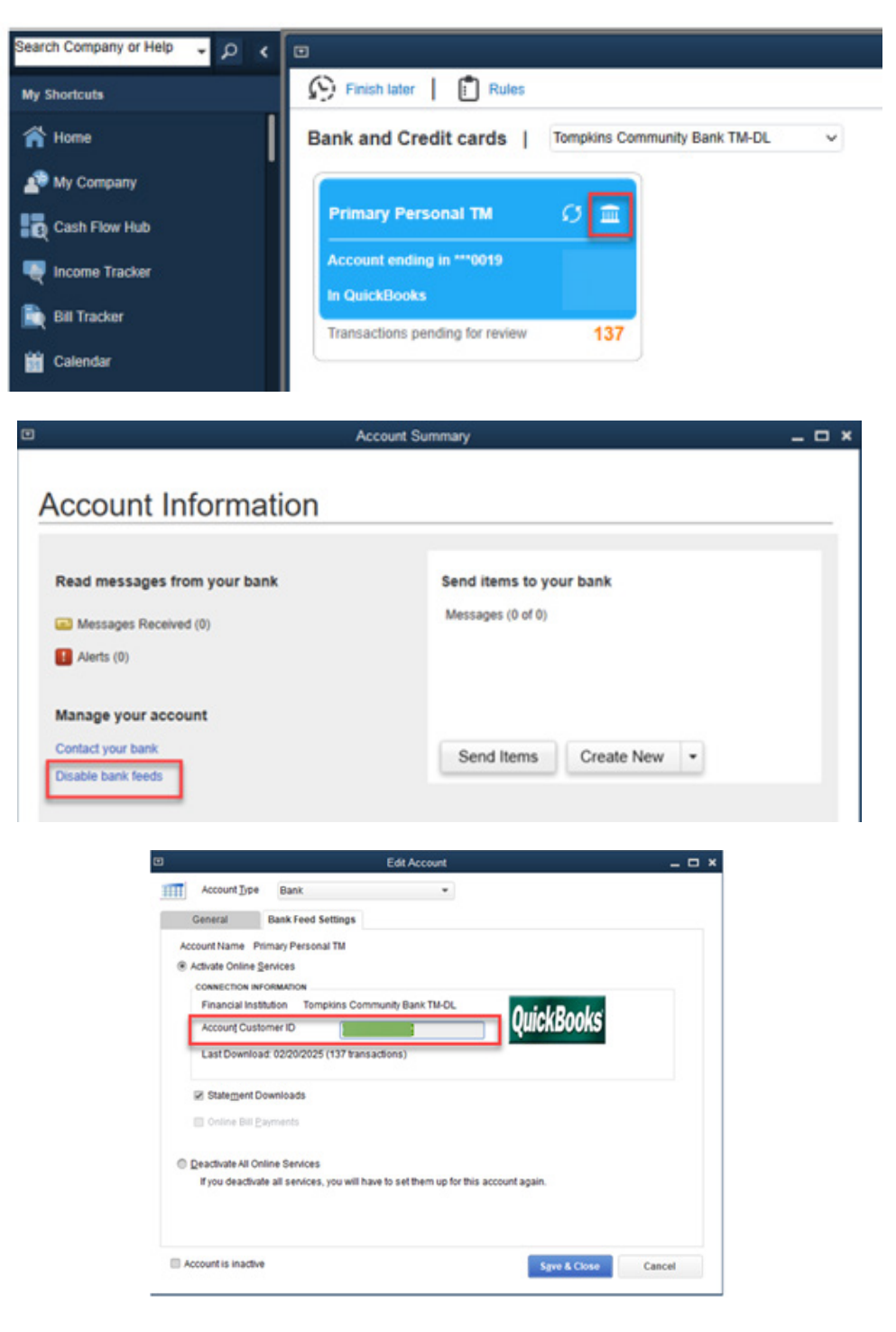

**Need Assistance?** Please

Please call us at 888-273-3210.

### Quicken

If you connect to your Treasury Management account via Quicken, you will need to update your credentials within Quicken after establishing your Digital ID (username) and password by deactivating and reactivating your accounts.

Access each account in Quicken > Click the Gear Icon in the upper right corner > Edit Account Details > Click Deactivate > Click on Set Up Now > Enter your username and password > Connect.

| Count Details Count Details Co |                                 |                                                                                                    |                                           |         |                          |              |
|----------------------------------------------------------------------------------------------------|---------------------------------|----------------------------------------------------------------------------------------------------|-------------------------------------------|---------|--------------------------|--------------|
| Tansactions   Set up online   Count Details   Count Details   Online Services   Display Options     Online setup   Primary Personal XXX019   is set up for transaction download.     Automatic entry is: On   Deactivate Count Details Count Details Count Deta                                                                                                    |                                 |                                                                                                    |                                           |         |                          | ⊙ <b>-</b> ¢ |
| Count Details Count Details C  |                                 |                                                                                                    |                                           |         | Transactions             |              |
| Count Details                                                                                                    |                                 |                                                                                                    |                                           | â       | Set up online            |              |
| T 30 DAYS SPENDING (01/2025 - 02/2025)         ccount Details         General       Online Services         Display Options         Online setup         Primary Personal XX0019         is set up for transaction download.         Automatic entry is: On         Deactivate         count Details         eneral       Online Services         Display Options         Online setup         Control of transaction download.         Automatic entry is: On         Deactivate         Online setup         Control of transactions         Online setup         Online setup         Online setup         Set up Now                                                                                                    |                                 |                                                                                                    |                                           | CI 🗎    | Edit account details     | Ctrl+Shift+E |
| ccount Details  Count Details  Count Details  Display Options  Online Services  Primary Personal XX0019  is set up for transaction download.  Automatic entry is: On  Deactivate  Count Details  eneral Online Services Display Options  Online setup  Online setup  Count Details  Set up Now  Set up Now                                                                                                    | T 30 DAY                        | S SPENDING (01/20                                                                                                    | 25 - 02/2025)                             |         |                          |              |
| ccount Details                                                                                                    |                                 |                                                                                                    |                                           |         |                          |              |
| count Details                                                                                                    |                                 |                                                                                                    |                                           |         |                          |              |
| ccount Details   General Online Services   Online setup   Origon Primary Personal XX0019   is set up for transaction download.   Automatic entry is: On                                                                                                    |                                 |                                                                                                    |                                           |         |                          |              |
| Count Details   General Online Services   Display Options     Online setup   Image: Count Details     is set up for transaction download.     Automatic entry is: On     Deactivate     Count Details     ieneral   Online Services   Display Options     Online setup     Count Details   ieneral   Online Services   Display Options     Set up Now                                                                                                    | ccount D                        | Details                                                                                                    |                                           |         |                          |              |
| General       Online Services       Display Options         Online setup       Image: Construction of the setup is construction of the setup is construction of the setup is construction of the setup is construction.       Deactivate         Count Details       Image: Count Options       Display Options         Conline setup       Image: Count Options       Display Options         Online setup       Image: Count Options       Set up Now         Online setup       Set up Now       Set up Now                                                                                                    | ccou                            | nt Details                                                                                                    |                                           |         |                          |              |
| General       Online Services       Display Options         Online setup       Image: Content of the setup of the setup of the se                                                                                     |                                 |                                                                                                    |                                           |         |                          |              |
| Online setup       Deactivate         Primary Personal XX0019       Deactivate         is set up for transaction download.       Automatic entry is: On         Count Details       Display Options         eneral       Online Services       Display Options         Online setup       Set up Now         Set up Now       Set up Now                                                                                                    | General                         | Online Services                                                                                                    | Display Options                           |         |                          |              |
| C       Primary Personal XX0019<br>is set up for transaction download.       Automatic entry is: On         Count Details       Eneral       Online Services         Display Options       Online setup         C       Download transactions<br>directly from your financial<br>institution.       Set up Now                                                                                                    | Online                          | setup                                                                                                    |                                           |         |                          |              |
| Count Details     Display Options       Online Services     Display Options       Online setup     Set up Now                                                                                                    |                                 |                                                                                                    |                                           |         |                          |              |
| count Details         ieneral       Online Services         Display Options         Online setup         Online setup         Online setup         Set up Now         institution.                                                                                                    | ~                               | Primary Personal XX                                                                                                    | 0019                                      |         |                          | Dearthrate   |
| Count Details         eneral       Online Services         Display Options         Online setup         Online setup         Observices         Download transactions directly from your financial institution.                                                                                                    | С                               | Primary Personal XXX<br>is set up for transac                                                                                                    | 0019<br>tion download.                    | Automat | ic entry is: On          | Deactivate   |
| count Details         eneral       Online Services         Display Options         Online setup         Online setup         Observices         Description         Set up Now         institution.                                                                                                    | C                               | Primary Personal XXX<br>is set up for transac                                                                                                    | 0019<br>tion download.                    | Automat | ic entry is: On          | Deactivate   |
| count Details         eneral       Online Services         Display Options         Online setup         Online setup         Operation of transactions directly from your financial institution.                                                                                                    | C                               | Primary Personal XXX<br>is set up for transac                                                                                                    | 0019<br>tion download.                    | Automat | ic entry is: On          | Deactivate   |
| Count Details         ieneral       Online Services         Display Options         Online setup         Online setup         Obwnload transactions directly from your financial institution.                                                                                                    | C                               | Primary Personal XXI<br>is set up for transac                                                                                                    | 0019<br>tion download.                    | Automat | ic entry is: On          | Deactivate   |
| Online Services     Display Options       Online setup     Online Setup       Observices     Set up Now       Set up Now     Set up Now                                                                                                    | C                               | Primary Personal XXI<br>is set up for transac                                                                                                    | 0019<br>tion download.                    | Automat | ic entry is: On          | Deactivate   |
| Online setup         Oscillations           Online setup         Set up Now                                                                                                    | C                               | Primary Personal XX<br>is set up for transac                                                                                                    | 2019<br>tion download.                    | Automat | ic entry is: On          | Deactivate   |
| Online setup<br>C Download transactions directly from your financial institution.<br>Set up Now                                                                                                    | cour                            | Primary Personal XXI<br>is set up for transact                                                                                                    | Dirplay Options                           | Automat | ic entry is: On          | Deactivate   |
| C Download transactions<br>directly from your financial<br>institution. Set up Now                                                                                                    |                                 | Primary Personal XXI<br>is set up for transac<br><b>It Details</b><br>Online Services                                                                            | Display Options                           | Automat | ic entry is: On          | Deactivate   |
| C Download transactions<br>directly from your financial<br>institution. Set up Now                                                                                                    | C<br>ccour<br>ieneral           | Primary Personal XXI<br>is set up for transac<br><b>It Details</b><br>Online Services                                                                            | 0019<br>tion download.<br>Display Options | Automat | ic entry is: On          | Deactivate   |
| C Download transactions<br>directly from your financial<br>institution. Set up Now                                                                                                    | CCOUR<br>General<br>Online      | Primary Personal XXI<br>is set up for transac<br><b>It Details</b><br>Online Services<br>setup                                                                   | 0019<br>tion download.<br>Display Options | Automat | ic entry is: On          | Deactivate   |
| institution.                                                                                                    | C<br>ccour<br>General<br>Online | Primary Personal XXI<br>is set up for transact<br><b>It Details</b><br>Online Services<br>setup                                                                  | Display Options                           | Automat | ic entry is: On          | Deactivate   |
|                                                                                                    | C<br>ccour<br>ieneral<br>Online | Primary Personal XXX<br>is set up for transact<br>t Details<br>Online Services<br>setup<br>Download transacti                                                    | Display Options                           | Automat | ic entry is: On          | Deactivate   |
|                                                                                                    | C<br>ccour<br>ieneral<br>Online | Primary Personal XXX<br>is set up for transact<br><b>It Details</b><br>Online Services<br>setup<br>Download transactii<br>directly from your fir<br>institution. | Display Options                           | Automat | ic entry is: On<br>Set u | Deactivate   |